## 강사 정보 수정 및 업데이트하기 (경력 및 자격사항 입력)

Statement of the local division of the local division of the local

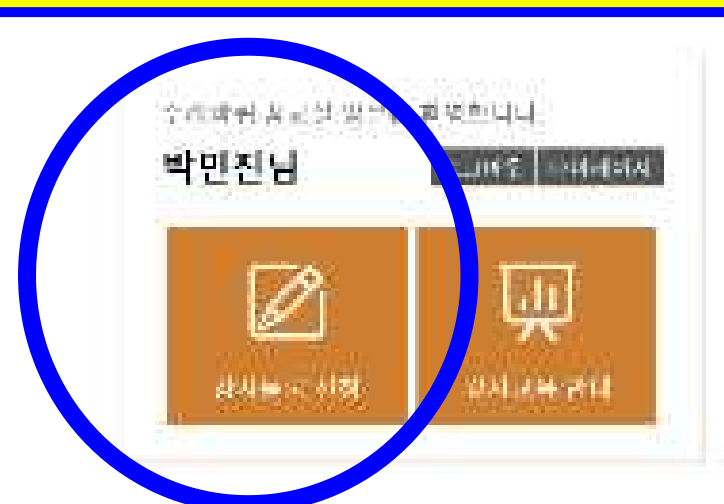

Yeomsu 수려바뀌 중고신

- ·★감사학교 문리인 신전 달북 안내. · 플윈사람코 Q6A 모임. 2020학업도 김사학교 훈영철학 사진 감지.
- 第2回由建制增加已经被约用。
- 공기자성 的复数形式 [중부] 10 20 박 연수귀럼 두 저관 같이 공급…

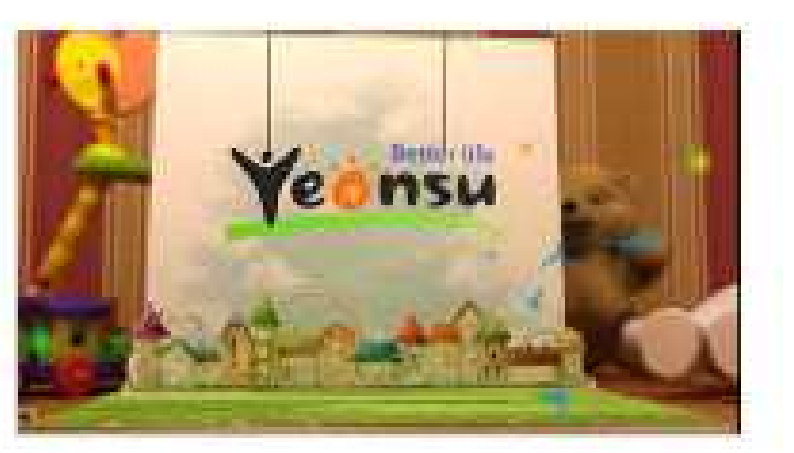

## 1. 수레바퀴 꿈 교실 홈페이지 로그인 후 '강사등록 신청' 클릭

고북사업업니다는

공지자항

관련단철여상과 학부분 분위 학교교육 불중의 원여학여 교과 고전에서 합하기 이가 138년 일이를 한날록받게 고수하고 경유하는 고격물통으로,

个时间到外运出力是可"起行"发展和感觉的同时是分别的时候问题。2011年

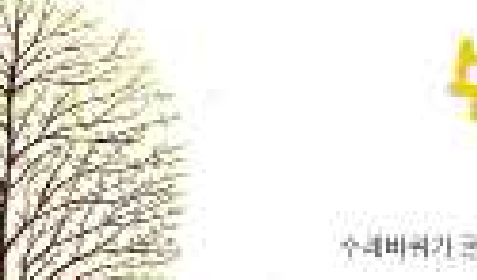

누레바퀴 꽃 교실

강자마당

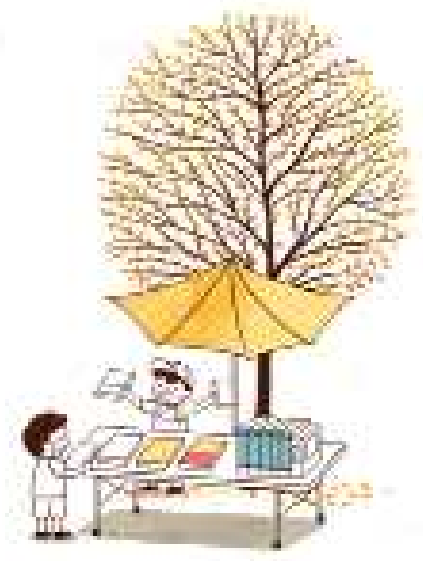

문야별모언

연수구의화 연수가화분할 연수보간소 부민자시생대로족

수레바퀴 꿈 교실?

🏚 [ 🔓 로그아운(바안전)씨] 🔘 파이페이지 🛛 문전세페님

대화방

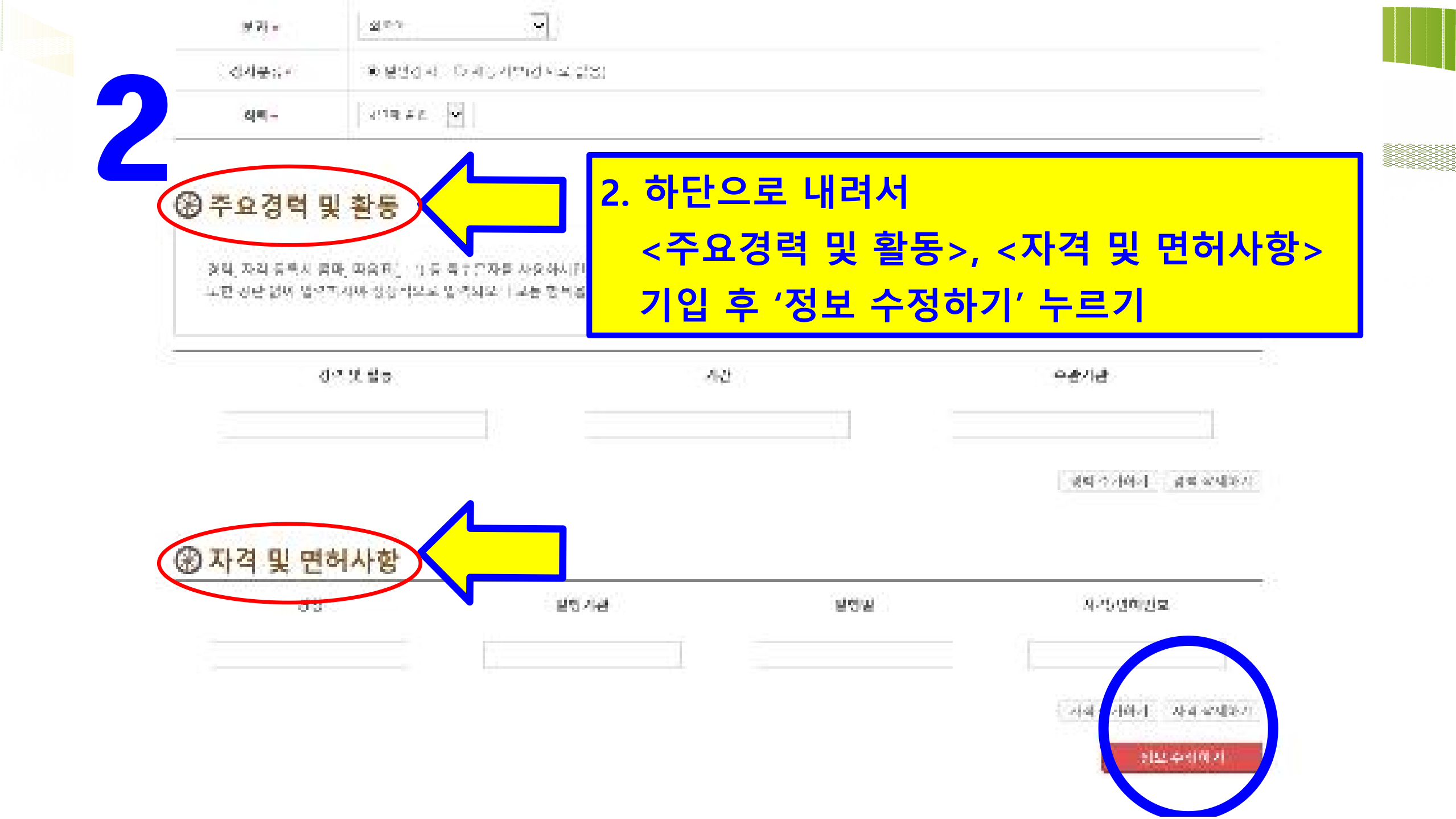